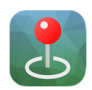

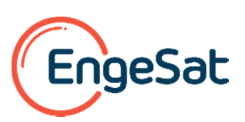

## Registro de Licença Pro do Avenza Maps Pro

A licença do aplicativo Avenza Maps Pro deve ser registrada mediante a inserção de um código de assinatura no próprio aplicativo para que suas funcionalidades possam ser plenamente disponíveis para uso. A seguir apresentamos um passo a passo de como proceder para você realizar o registro da licença no seu terminal móvel, seja celular ou tablet, com o código de assinatura que lhe foi fornecido na compra da licença.

- 1. Clique na seção 'Parâmetros' no canto Inferior direito da tela de seu terminal.
- 2. "Clique na opção "Insira a ID de assinatura" abaixo do título "Licenças" na versão em português.

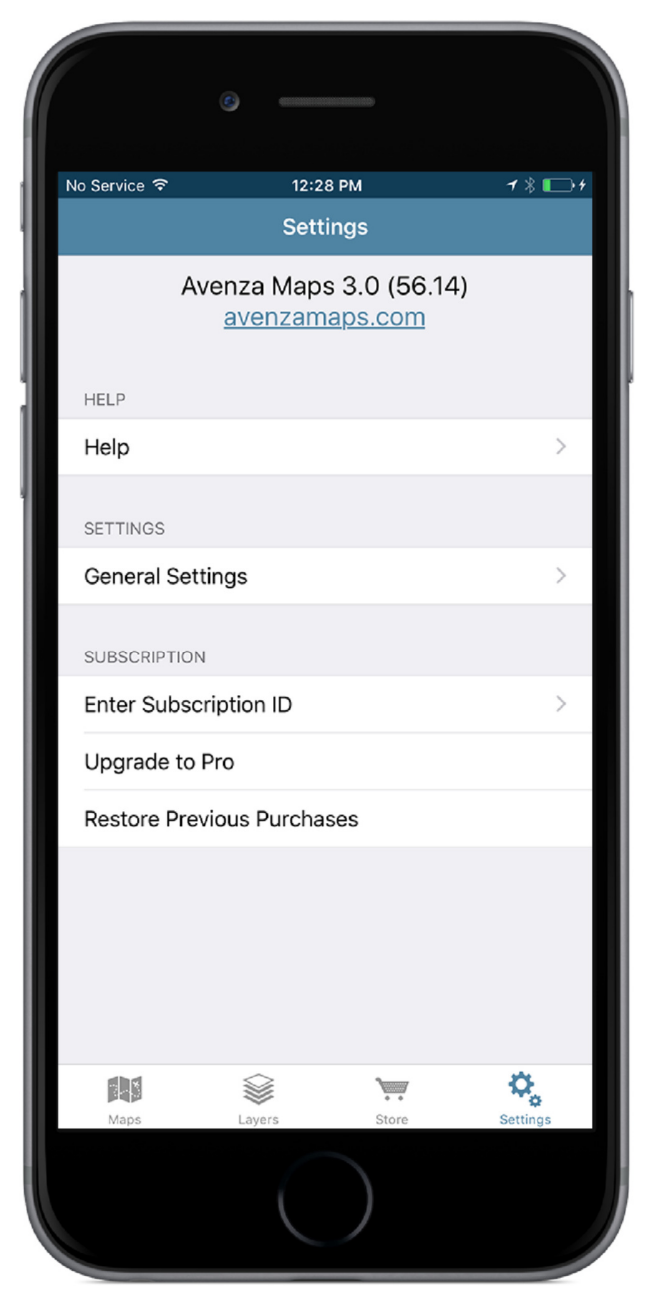

\* No caso de compra da assinatura pelas opções internas do próprio aplicativo, este processo de inserção do código de assinatura não é necessário. Se você está migrando para uma assinatura empresarial pelas opções internas do próprio aplicativo, você deve cancelar a assinatura feita pelo iTunes primeiramente.

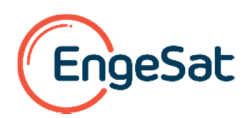

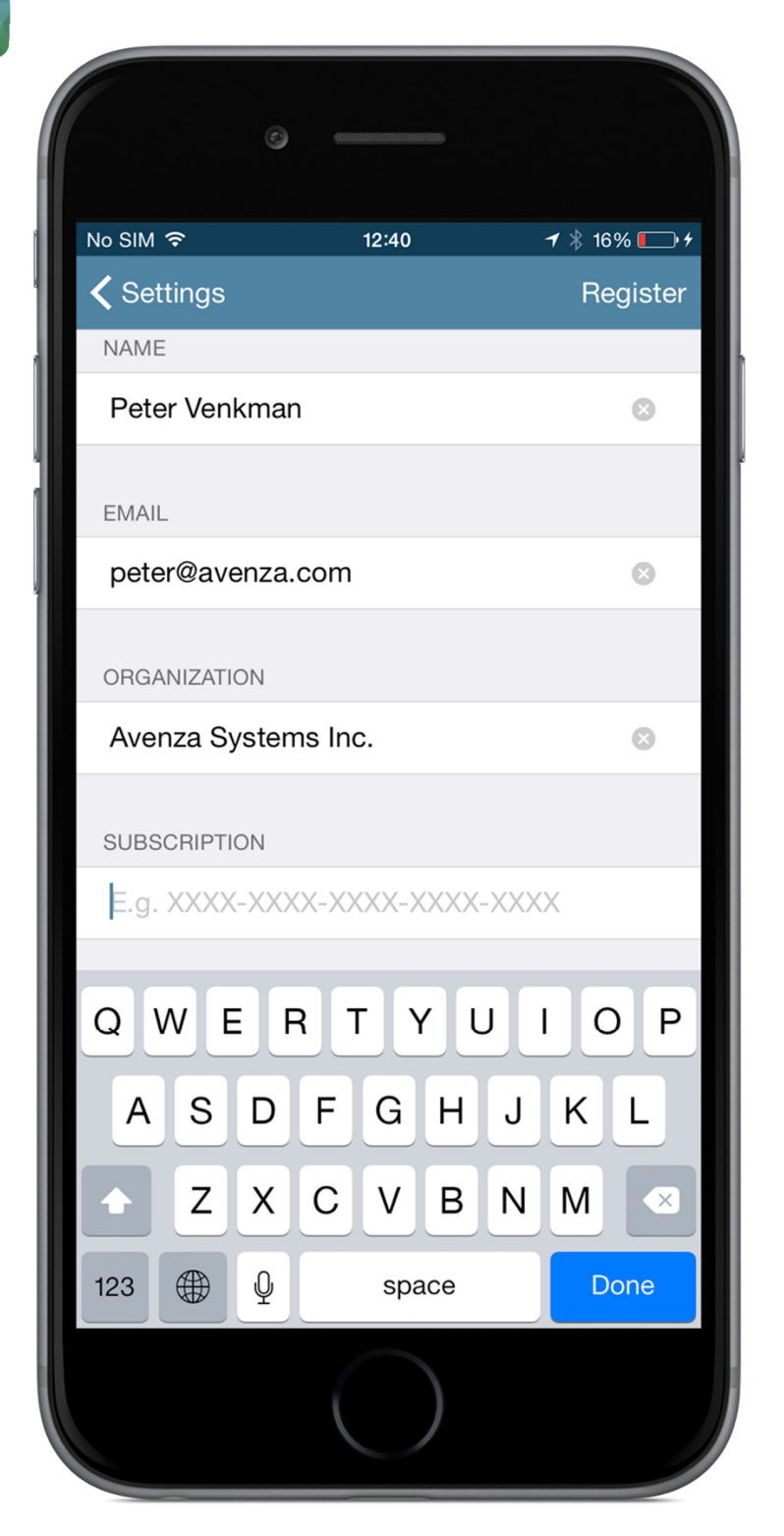

3. Insira seu nome de usuário, o nome da empresa compradora da licença, o seu e-mail para contato nos campos indicados.

4. Copie ou insira pelo teclado do terminal no campo inferior o código de assinatura fornecido na compra da licença. O sistema aceita tanto letras minúsculas como e não é necessário digitar os hífens nesta etapa. Finalize clicando na tecla "ENVIAR".

\* É necessário estar conectado na internet para registrar a assinatura de seu terminal, mais depois não será necessária qualquer conexão para usar qualquer funcionalidade do Avenza Maps Pro.

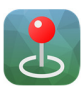

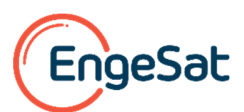

 Depois de ter concluído com sucesso o registro da sua assinatura, clique na opção "Detalhes da Assinatura" para visualizar os detalhes e a situação da sua assinatura.

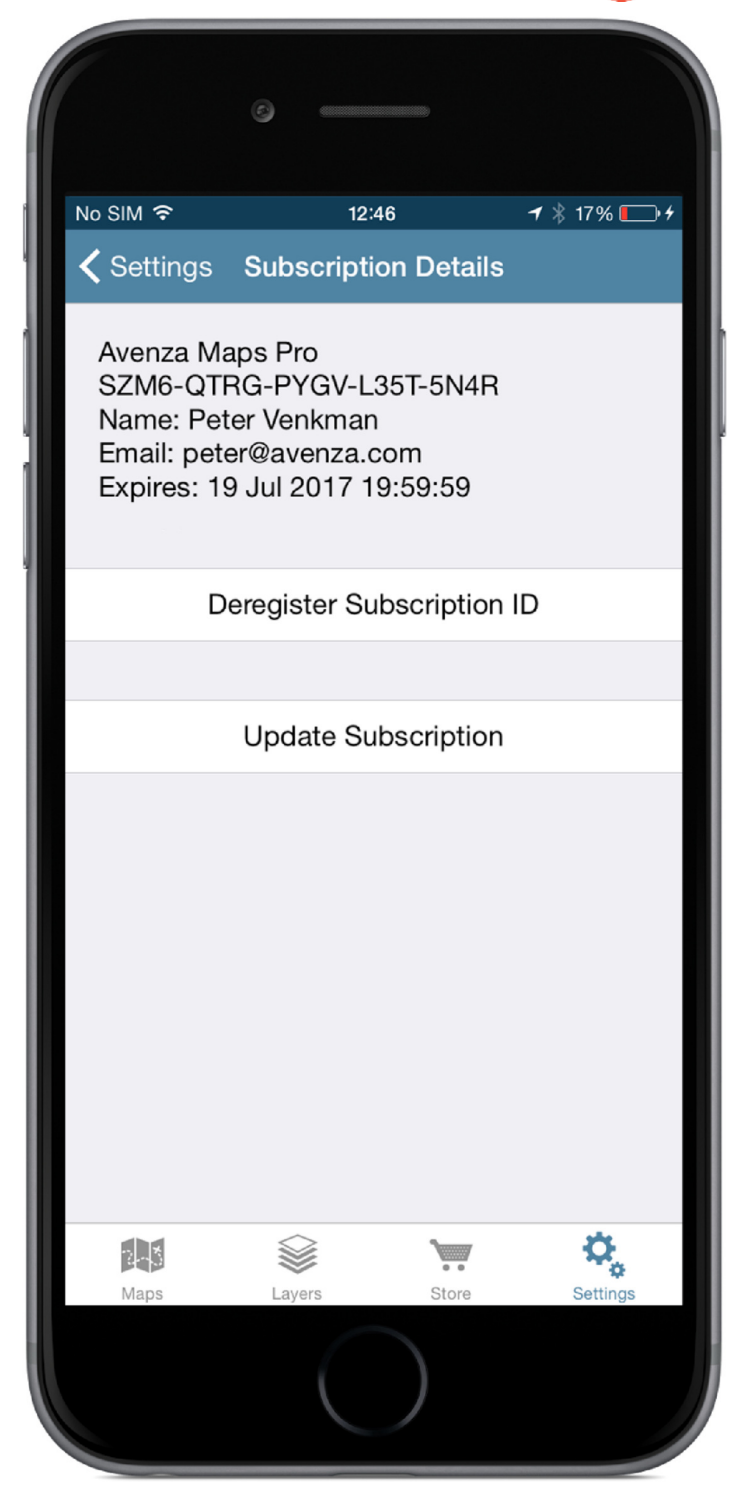

Consulte no email <u>laurent.martin@engesat.com.br</u> ou Cel 041 9134 0990 e fixo 041 3059 4561 para suporte técnico ou para receber uma proposta técnica e comercial do Avenza Maps sob medida para seu caso! Servimos clientes em toda a América Latina. A página do Avenza Maps em português é <u>http://www.engesat.com.br/softwares/avenza/avenza-maps/</u>.

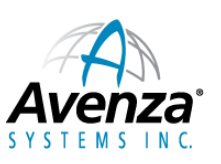

Dezembro 2016

Distribuidor Exclusivo no Brasil